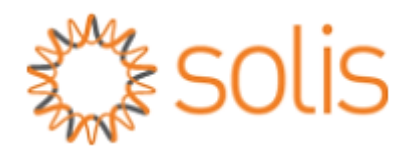

## SolisCloud Customer Monitoring Account Setup - Using Web Browser

STEP 1:

- Go to <u>www.soliscloud.com</u>.
- First time users who do not have an account, click [Sign Up Now] to create an account.
- For the users who have finished the registration or already have the account setup. Please enter the email address or username and password to log in. You may click the [Remember] option to save the data in the browser.

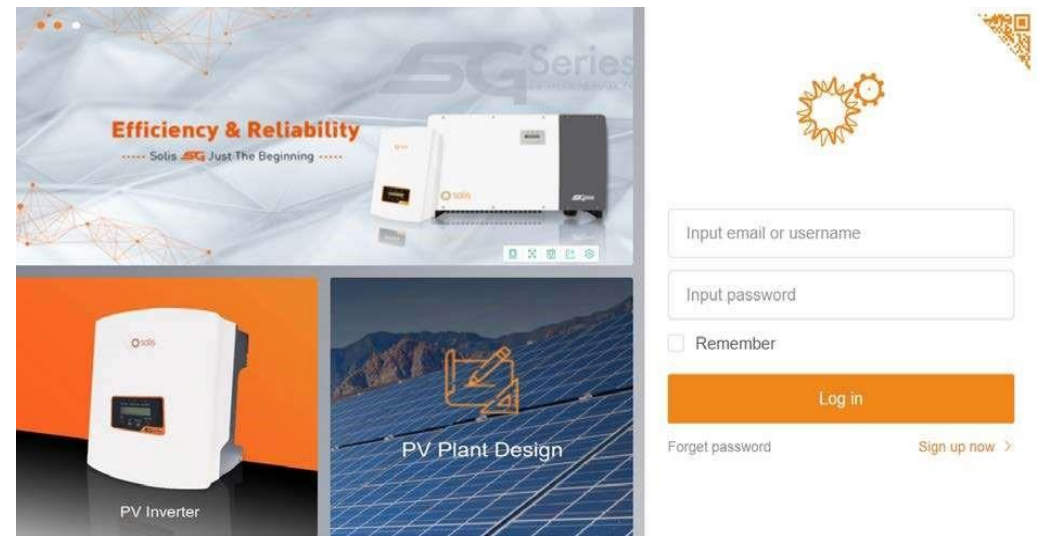

Figure 1 SolisCloud Login Page

STEP 2:

- If you are the owner of the system, please select [Register Owner].
- If you are the installer or retailer and want to monitor all the system you installed or sold, please select [Registered Organization]. The organization register procedure can be found in the "SolisCloud Monitoring System – Organization Manual" available on our website.

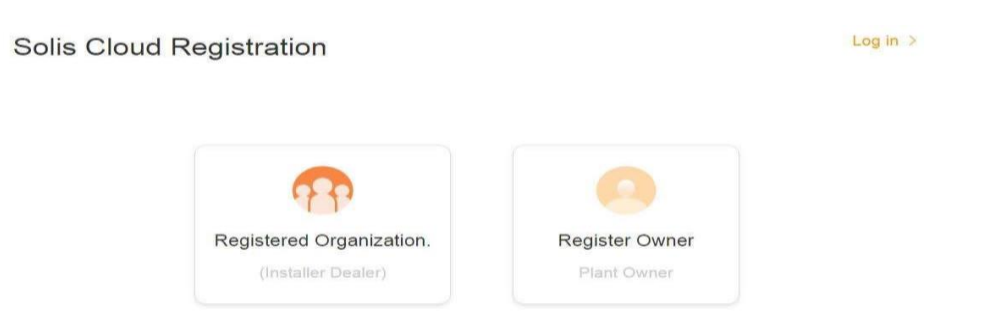

Figure 2 SolisCloud Registration

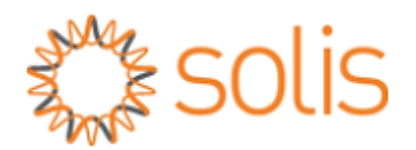

## STEP 3:

- Fill in valid email address and the <u>Verification code</u> option will be clickable.
- Click the "Verification code" and you will receive an email from "Solis Cloud" with a verification code.
- Enter the Verification code and user information, please review and select the "User Privacy Agreement".
- Click "**Register**" to finish the registration.
- •

\*<u>Note</u> - If you cannot find the email in your inbox, please check your spam and junk folder as well.

| Register Owner |                                              | Log in > |
|----------------|----------------------------------------------|----------|
|                |                                              |          |
| * Email        | Input email                                  |          |
| * Vcode        | Input verification code Venification code    |          |
| * User Name    | Input username                               |          |
| * Password     | Input Password more than 6 Digits $\sim$     |          |
|                | I have read and agree User Privacy Agreement |          |
|                | Register                                     |          |

Figure 3 Owner Registration Page

STEP 4:

- Once you are registered and logged in, you will see Plant overview page, see Fig 4.
- Users will need to add a plant when logging into SolisCloud platform for the first time. Click [Add Plant] to enter the plant creation interface.

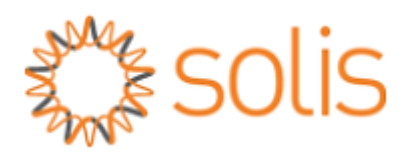

|    | solis           |                |                          |             |                              | 🛛 Lan                            | ge Screen 🛛 🕀 MSG         | 💮 Demo account 🔹  |
|----|-----------------|----------------|--------------------------|-------------|------------------------------|----------------------------------|---------------------------|-------------------|
|    | Overview        | Plant Overv    | iew C Refesh             |             |                              |                                  |                           | Add Plant         |
| 85 | Plant Overview  | Current Powe   | 'n                       | Daily Yield |                              | Daily Ferning                    | Normal F                  | lant P            |
| 8  | Device Overview |                | 0                        | EDEX ( MAN  | 0                            | and.                             | Add                       | plant             |
| ١đ |                 |                | Installed Capacity: 0kWp |             | Monthly Yield: 0KWh          | Monthly Earning:                 | N                         | ext liants: 0     |
| ۲  |                 |                |                          |             | Total Tield, Okvin           | roter carning                    |                           | Total Plants. 0   |
| 88 |                 | Plant List     | Plant Location           | Plant Chart |                              |                                  |                           | wAddress tearm    |
|    |                 | Toto(0)        | Alam(0)                  | Offine(0)   | Normal(0)                    |                                  |                           | Advanced Search • |
|    |                 | Plant<br>State | Plant Narse 💈            | Owner 0     | Daily Yield 0 Yotal<br>Yield | Full Load Current<br>Hours Power | 6 installed<br>Capacity 6 | Last Update 🕴     |

Figure 4 Plant Overview Screen

STEP 5:

- Plant Creation Interface page will appear as shown below, Fig.5
- The information in this page can be completed with the help of your installer.
- Search and enter the [Organization Code] to connect your DNSP or Installer, then your plant will be linked to the DNSP or installer's account. (DNSP – Distribution Network Service Provider)

<u>\*Note</u> - If the installer is not available, you can fill the information to the best of your knowledge, as it DOES NOT affect the data logging capabilities or the performance of the system.

| < Back    | Add Plant            |                                            |           |  |                      |                                                                                                    |  |
|-----------|----------------------|--------------------------------------------|-----------|--|----------------------|----------------------------------------------------------------------------------------------------|--|
| Add Plant | First Ourse (i)      |                                            |           |  |                      |                                                                                                    |  |
|           | Click settings to se | t the owner, there is only one owner for e | ach plant |  |                      |                                                                                                    |  |
|           | Settings             |                                            |           |  |                      |                                                                                                    |  |
|           |                      |                                            |           |  |                      |                                                                                                    |  |
|           | Plant Guest 🗇        |                                            |           |  |                      |                                                                                                    |  |
|           | Click to add a gues  | st, a plant can have multiple guests       |           |  |                      |                                                                                                    |  |
|           | Add                  |                                            |           |  |                      |                                                                                                    |  |
|           |                      |                                            |           |  |                      |                                                                                                    |  |
|           | Basic information    |                                            |           |  |                      |                                                                                                    |  |
|           | * Plant Name         | Input your plant name 2-60 digits          |           |  | Installer Email      | Input installer email                                                                                          |  |
|           | * Installed Capacity | Input installed capacity                   | kWp       |  | Installer Phone      | Input Installer phone                                                                                          |  |
|           | * Area               | Ø Get map location                         |           |  | Module               | Input module number                                                                                            |  |
|           | * Plant Address      | Input detailed address                     |           |  | Plant Type           | Residential Plant                                                                                              |  |
|           |                      |                                            |           |  |                      |                                                                                                    |  |
|           | * Time Zone          | Select time zone                           |           |  | Grid Connection Type | Entire Energy to Grid V                                                                                        |  |
|           | * Currency           | USD                                        |           |  | Plant Contact Phone  | Input plant contact phone                                                                                      |  |
|           | * Earning per kWh    | Input Earning per kWh                      | USD/kWh   |  | Grid Connection Time | 11/02/2022                                                                                                    |  |
|           | Organization Code    | EF1E1F                                     | Search    |  | Plant Picture        |                                                                                                    |  |
|           | Datalogner SN        | Arti dataloonar SN                         |           |  |                      | +                                                                                                    |  |
|           | 2.14logger bit       |                                            |           |  |                      | Up to 9 pictures can be uploaded, only JPG and PNG formats are<br>supported, and each picture is less than 10m |  |
|           |                      | Create Plant                               |           |  |                      | More Settings v                                                                                                |  |
|           |                      |                                            |           |  |                      |                                                                                                    |  |

Figure 5 Fill plant information

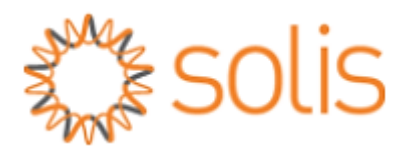

• Please click on [Create Plant] in Fig.5 after filling in all the required information, to add plant successfully, see Fig.6

| Add Plant                                     | × |
|-----------------------------------------------|---|
| Plant/Demo power station)Created successfully |   |
| View Plant                                    |   |
| Figure 6 Successful plant creation            |   |

STEP 6:

- Users can add dataloggers after the plant has been created successfully.
- Please click [Add Datalogger] in the upper right corner of [Plant Overview]. See Fig.7

\*Note - To connect the Data logger to WIFI, please follow WIFI setup instructions available on our website.

| And a second | Solis           |               |                                                                                        |                  | Į               | ⊡ Large Screen                                                                                                |  |  |  |
|--------------|-----------------|---------------|----------------------------------------------------------------------------------------|------------------|-----------------|----------------------------------------------------------------------------------------------------|--|--|--|
|              | Demo power st > | Demo power    | Demo power station ID:105933 Updated to: Retress Plant large screen Modify Information |                  |                 |                                                                                                    |  |  |  |
| #            | Overview        | Current Power | Daily Yield                                                                            | Monthly Yield    | Total Yield     | Pending 0 Processed 0 Mores                                                                                   |  |  |  |
| ٦            | info            | 👩 0 kW        | 💼 0 kWh                                                                                | 👩 🛛 kWh          | <b> 0</b> kWh   |                                                                                                    |  |  |  |
| liii         | Device          |               |                                                                                        |                  |                 | Sap.                                                                                                    |  |  |  |
| ۲            | Alam            |               | e:                                                                                     | 2021-01-21 Day M | onth Year Total | A A A A A A A A A A A A A A A A A A A                                                                         |  |  |  |
| 88           |                 |               | No alarm                                                                               |                  |                 |                                                                                                    |  |  |  |
|              |                 |               | No Info                                                                                | rmation          |                 | ZUZ1-01-21<br>Demo power station<br>Plant Under Installed 20KWp<br>State Construct Copecty<br>90 Earning 1USD |  |  |  |

Figure 7 Plant overview

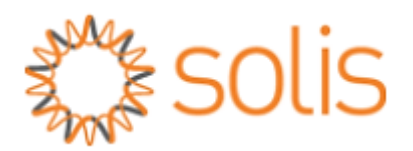

STEP 8:

- Please click [ + Add ] after entering the Serial Number of the datalogger.
- Then click Ok to confirm the step.

\*Note - Datalogger can also be added by scanning QR code through SolisCloud APP when users login the registered account on their mobile phone App.

| Add datalogger |                       | × |
|----------------|-----------------------|---|
|                | Add datalogger SN (+) |   |
|                |                       |   |
|                | OK                    |   |

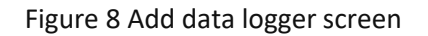

If you have any question or need further assistance, please contact Solis official After-Sales Service Department.

Ph: 03 8555 9516

E: service@solisinverters.com.au